# Téléphone portable Android Manuel de l'utilisateur

Ce manuel s'applique pour le téléphone portable Grand X.

# Table des matières

| Nous y voilà                              | 1      |
|-------------------------------------------|--------|
| Découvrir votre téléphone                 | 2      |
| Contrôle sur l'écran                      | 2      |
| Ouvrir et circuler entre les applications | 3      |
| Écran d'accueil                           | з<br>З |
| Passar an mode veille                     | 5      |
| Sortir du mode veille                     | 5      |
| Pagager at rénondra à das appals          | č      |
| Passar un appal                           | 6      |
| Pápandra à un appal                       | 7      |
| Rejeter un appel                          | 7      |
| Terminer un appel                         | 7      |
| Pédlor le volume                          | 7      |
| Allume ou éteint le baut-parleur          | ι<br>Ω |
| Allume ou elemi le naut-paneul            | g      |
| Quvrir le clavier d'appel                 | 8      |
| 0                                         | Š      |
| Contacts                                  | 9      |
| Ajouter un nouveau contact                | 9      |
| Effacer des contacts                      | 9      |
| Modifier les details d'un contact1        | U      |
| Rechercher des contacts1                  | 0      |
| Ajouter un contact aux favoris1           | U      |
| Creer un groupe de contacts1              | 0      |
| Comptes1                                  | 1      |
| Importer / exporter des contacts1         | 1      |
| Partager un contact1                      | 1      |
| Messages1                                 | 2      |
| Envoyer des messages1                     | 2      |

| Recevoir des messages<br>Fil de discussion<br>Paramètres | 13<br>13<br>13 |
|----------------------------------------------------------|----------------|
| Courrier électronique                                    |                |
| Configurer un compte e-mail                              | 14             |
| Envoyer des courriers électroniques                      | 15             |
| Consulter les e-mails                                    | 16             |
| Gmail                                                    |                |
| Configurer un compte Gmail pour la première fois         |                |
| Courriers envovés avec Gmail                             | 17             |
| Répondre ou transmettre des messages e-mail avec Gmail   | 18             |
| Applications réseau                                      | 19             |
| Connexion réseau                                         |                |
| Wi-Fi                                                    | 19             |
| Navigateur                                               | 20             |
| Bluetooth                                                | 21             |
| Paramètres                                               |                |
| Mode avion                                               | 23             |
| Appareil                                                 | 23             |
| Compte et synchronisation                                | 24             |
| Langue                                                   | 25             |
| Date et heure                                            | 25             |
| À propos du téléphone                                    | 25             |
| Expérience multimédia                                    |                |
| Caméra                                                   | 26             |
| Enregistreur caméra                                      | 27             |
| Lecteur audio                                            | 28             |
| Lecteurs vidéo                                           | 28             |
| Galerie                                                  | 28             |
| Enregistreur de son                                      | 28             |

| Plus d'applications                 |    |
|-------------------------------------|----|
| Gestionnaire des fichiers           | 30 |
| Horloge                             | 30 |
| Calculatrice                        | 30 |
| Calendrier                          | 30 |
| Téléchargements                     | 32 |
| Gestionnaire de tâches              | 32 |
| Gestion des applications            |    |
| Installer de nouvelles applications | 33 |
| Désinstaller des applications       | 33 |
| Éliminer les piles correctement     | 35 |

# Nous y voilà

Merci pour avoir choisir le ZTE Z993. Il s'agit d'un téléphone portable numérique, que nous appelerons simplement le téléphone par la suite. Fonctionnant sous Android<sup>™</sup>, le téléphone permet l'accès internet haut-débit 3G, qui vous apporte de toutes nouvelles expériences.

Pour garantir l'utilisation correcte du téléphone, veuillez lire ce guide attentivement.

Ne vous inquiétez pas si les images utilisées pour présenter les fonctions du téléphone semblent légèrement différentes de ce que vous voyez sur l'écran. Ce sont les fonctions indiquées qui comptent.

Ce manuel de l'utilisateur a pour but de présenter les fonctions du téléphone.

# Découvrir votre téléphone

### Contrôle sur l'écran

Vous pouvez contrôler votre téléphone grâce à un ensemble d'opération sur l'écran.

- Toucher : Vous pouvez touchez les éléments sur l'écran pour les choisir, pour ouvrir les applications, ou utiliser le clavier pour saisir des caractères.

- Balayer ou glisser : Déplacez rapidement votre doigt le long de la surface de l'écran sans vous arrêter lorsque vous posez le doigt sur l'écran (afin de ne pas tirer un objet à la place).

- Toucher et tenir : Vous pouvez toucher et tenir certains éléments pour faire apparaître le menu disponible de l'élément.

- Tirer : Vous pouvez tirer certains éléments sur l'écran pour réaliser des opérations.

 - Circuler entre le mode paysage et le mode portrait : Vous pouvez passer en mode paysage en tournant votre téléphone. Le mode paysage n'est valide que sous certaines interfaces, comme l'interface de saisie, l'interface de lecture de message, etc.

 - Pincer : Sur certaines applications (comme les Cartes, les navigateurs et les galeries), vous pouvez agrandir ou rétrécir en plaçant deux doigts sur l'écran et en les pinçant (pour rétrécir) ou en les écartant (pour agrandir).

### Ouvrir et circuler entre les applications

#### Ouvrir et fermer tous les écrans d'application.

Sur l'écran d'accueil, touchez l'icône d'application. Vous pouvez faire glisser l'écran Toutes les applications vers la gauche ou la droite pour voir plus d'applications.

 Après avoir ouvert Toutes les Application, appuyez sur une icône pour entrer dans l'application correspondante. Touchez la touche Retour pour retourner à l'écran précédent. Touchez la touche Accueil pour retourner à l'écran précédent.

#### Passer vers une application utilisée récemment

 Touchez la touche Applications Récentes, ouvrez la liste des images sous forme d'onglet avec lesquelles vous avez travaillé récemment. Pour ouvrir une application, touchez l'onglet. Pour enlever un onglet de la liste, balayez-le vers la droite ou la gauche.

### Écran d'accueil

#### Arranger et travailler avec les applications

Depuis toutes les applications, vous pouvez :

- Explorer vos widgets: Touchez l'onglet widget en haut d'un écran Toutes les Applications.

- Obtenir plus d'applications: Touchez l'icône Play Store en haut d'un écran Toutes les Applications.

#### Gérer les notifications

- Ouvrir le panneau de notifications : Lorsqu'une notification apparait dans la barre de notification, vous pouvez tirer la barre vers le bas depuis le haut de l'écran pour ouvrir le panneau de notifications lorsque votre téléphone est resté inutilisé ou que l'écran est verrouillé.

- Répondre à une notification : Touchez-la.
- Rejeter une notification : Balayez-la vers le côté.

- Rejeter toutes les notifications : Touchez la touche adans le coin supérieur droit.

- Fermer le panneau de notifications : Tirez l'onglet en bas du panneau de notification vers le haut de l'écran.

#### Espace d'affichage

L'écran d'accueil peut être étendu pour augmenter la largeur de l'écran afin de procurer plus d'espace pour les raccourcis, widgets, etc. nouvellement ajoutés. Sur l'écran d'accueil, glissez votre doigt sur l'écran pour étendre vers la gauche ou la droite.

#### Placez une icône d'application sur un écran d'accueil

Touchez et tenez l'icône d'application, faites glisser votre doigt et levez votre doigt pour relâchez l'icône à sa place.

#### Effacer des éléments sur la page d'accueil

Touchez et retenez l'icône d'application, faites glisser votre doigt vers le haut de l'écran, et relâchez l'application au dessus de l'icône Effacer.

#### Barre de favoris

Les icônes d'application que vous gardez dans la barre de favoris restent visibles sur chaque écran d'accueil.

- Placez une icône d'application dans le bac des favoris : Touchez, tenez et balayez pour déplacez l'une des icônes favorites hors de la barre. Puis, utilisez la même technique pour déplacer une autre icône dans la même position. pouvez pas la déplacer.

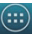

#### Changer le papier peint

 Touchez et tenez un point de l'écran d'accueil qui n'est pas occupé. Une liste des options apparait.

2. Choisissez le papier peint sur Accueil ou écran de verrouillage.

 Choisissez le papier peint depuis Galerie / papiers peints animés / Photos / Papiers peints.

### Passer en mode veille

Le mode veille est une sorte de mode d'économie d'énergie qui peut également empêcher les opérations non désirées. Si votre téléphone a été inactif pendant un moment, il passera automatiquement en mode veille.

Vous pouvez appuver brièvement sur la touche Alimentation pour éteindre l'écran et activer le mode veille

### Sortir du mode veille

Une fois que le téléphone passe en mode veille, l'écran s'éteindra et se verrouillera. Dans ce cas, il faudra sortir du mode veille et déverrouiller l'écran pour utiliser le téléphone.

- 1. Appuyez sur la touche Alimentation pour allumer l'écran.
  - 2. Appuyez longtemps sur l'icône opur déverrouiller l'écran.

Si vous avez configuré un motif de déverrouillage, ou un mot de passe, vous devez dessiner le schéma ou saisir le mot de passe pour entrer dans l'interface principale. (Pour plus de détails, consultez Paramètres système> Sécurité>Verrouillage d'écran).

# Passer et répondre à des appels

### Passer un appel

#### Passer un appel directement

Sur l'écran d'accueil, touchez l'icône pour afficher le clavier d'appel. Touchez les touches numériques pour saisir le numéro de téléphone et touchez la touche pour passer un appel.

#### Passer un appel depuis les contacts

 Sur l'écran Toutes les applications, touchez l'icône la contact de votre choix et touchez le numéro de téléphone pour l'appeler.

#### Passer un appel depuis le journal d'appel

• Sur l'écran d'accueil, touchez la touche

haut du téléphone, l'onglet du journal d'appel O présente les appels récents. Touchez l'icône du téléphone dans un journal d'appel pour y répondre.

🔄. observez les trois onalets en

#### Passer un appel international

 Sur l'écran d'accueil, touchez l'icône pour afficher le clavier d'appel.
Tenez la touche « 0 » appuyée jusqu'à ce que « + » s'affiche sur l'écran, puis appelez le code du pays ou le code de région, le code de la ville et le numéro de téléphone.

#### Appel depuis la messagerie texte

1. Sur l'écran d'accueil, touchez l'icône

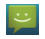

2. Choisissez et ouvrez un message ou une conversation.

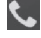

3. Touchez l'icône se haut du téléphone pour appeler.

### Répondre à un appel

Votre téléphone sonnera ou vibrera (en fonction du mode et des paramètres actuels) lorsque vous recevrez un appel entrant.

- Faites coulisser l'icône Orden de l'écran.

- Si les écouteurs sont insérés, appuyez sur la touche sur les écouteurs pour répondre à l'appel.

### Rejeter un appel

- Faites coulisser l'icône Coulis le milieu vers la gauche de l'écran.

Terminer un appel

Appuyez sur la touche

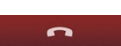

pour raccrocher.

### Réaler le volume

Pendant un appel, vous pouvez monter ou diminuer le volume avec les touches volume

# Ouvrir le clavier d'appel

Pendant un appel, vous pouvez toucher la touche d'appel pour saisir les numéros supplémentaires.

-8-

### Allume ou éteint le haut-parleur

Pendant un appel, touchez la touche nouveau pour éteindre l'enceinte.

### Ajouter un appel

Pendant un appel, touchez sur la touche E puis composez un numéro et appuyez sur l'icône de téléphone pour ajouter un appel et mettre l'appel en cours en attente. Cette fonction nécessite d'être prise en charge par l'opérateur réseau.

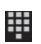

# Contacts

Vous pouvez passer des appels depuis l'application téléphone

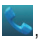

l'application Répertoire 🔜 ou d'autres applications ou widgets qui affichent des informations de contact. Dès lors que vous oyez un numéro de téléphone, vous pouvez le toucher pour l'appeler.

L'interface de contacts peut être divisée dans les onglets suivants :

- Groupes: Groupes de contacts que vous avez créé.
- Tous les contacts : Affiche la liste des contacts.
- Favoris : Affiche les numéros appelés fréquemment.

Tous vos contacts s'affichent par ordre alphabétique dans une liste déroulante. Vous pouvez faire glisser le doigt vers le haut ou le bas pour faire défiler rapidement.

### Ajouter un nouveau contact

Dans l'onglet Répertoire, touchez l'icône Créer un nouveau contact.

2. Saisissez toutes les informations du contact. Déplacez vers le haut pour passer au champs suivant ou touchez Suivant.

3 Touchez l'icône 🗸 DONE

pour sauvegarder votre contact.

# Effacer des contacts

Dans **Répertoire**, touchez les contacts que vous souhaitez effacer, puis touchez

### Modifier les détails d'un contact

1. Dans le Répertoire, touchez le contact dont vous souhaitez modifier les détails

- Touchez la touche Menu et choisissez Modifier.
- 3. Modifier les informations du contact.

### **Rechercher des contacts**

1. Dans le répertoire, touchez l'icône

2. Saisissez un mot clé pour le nom d'un contact. Le téléphone listera automatiguement tous les contacts correspondants.

### Ajouter un contact aux favoris

Vous pouvez toucher le contact que vous souhaitez ajouter aux favoris dans l'interface des contacts, et toucher 📃 dans le coin supérieur droit pour l'ajouter directement aux favoris.

### Créer un groupe de contacts

En créant un groupe de contacts, vous pouvez gérer plusieurs contacts et envoyer un message à l'ensemble d'un groupe.

1. Dans le répertoire, touchez l'onglet E. Connectez-vous avec une

compte.

- 2. Touchez l'icône 😫 en bas de l'écran
- Choisissez un emplacement de mémoire.
- 4. Saisissez un nom et appuvez sur Terminer.

5. Appuyez sur la touche **Menu** pour appuyez sur **Modifier le groupe** pour ajouter des membres au groupe.

6. Appuyez sur Terminer.

### Comptes

Vous pouvez synchroniser les informations de contacts sur votre téléphone depuis plusieurs comptes GoogleTM, des comptes Microsoft Exchange ActiveSync ou tout autre type de comptes, en fonction des applications installées sur votre téléphone.

Dans le Répertoire, touchez la touche Menu et choisissez les comptes.

### Importer / exporter des contacts.

Dans le Répertoire, touchez la touche Menu et choisissez importer/exporter.
Vous pouvez choisir une carte SIM, la mémoire du téléphone, une carte SD.

### Partager un contact

Vous pouvez partager un contact avec quelqu'un.

- 1. Dans le Répertoire, touchez le contact que vous souhaitez partager.
- 2. Touchez la touche Menu et choisissez Partager.

3. Choisissez l'application avec laquelle vous souhaitez partager (Bluetooth, Email, Gmail, MMS, carte SD et SMS).

## Messages

Dans la messagerie, vous pouvez envoyer ou recevoir des messages textes ou multimédia.

Sur l'écran d'accueil ou sur l'écran Toutes les applications, touchez l'icône de message pour ouvrir.

### Envoyer des messages

- 1. Dans la messagerie, touchez l'icône
- 2. Saisissez le numéro de téléphone de votre choix.

Vous pouvez également touchez spour choisir un contact dans le **Répertoire**.

touchez *if*, et toucher l'icône Terminer pour ajouter un contact.

3. Vous pouvez toucher l'icône Dour attacher des fichiers images, vidéo

ou audio et le téléphone convertira le message en message multimédia.

Saisissez du texte dans le message. Vous pouvez toucher la touche Menu pour choisir :

- Insérer un contact: Insérer un contact
- Aiouter un suiet : Aioute un suiet au message.
- Texte rapide : Insère un texte rapide.
- 5. Ensuite, touchez l'icône >> pour envoyer le message.

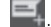

### Recevoir des messages

1. En mode inactif, une notification dans la barre des notification vous indiquera les nouveaux messages. Faites glisser vers le bas pour ouvrir le panneau des notifications et voir les messages.

- 2. Touchez le message
- 3. Saisissez directement le texte pour répondre au message.
- 4. Touchez l'icône Sen haut du téléphone pour rappeler directement.

Tenez appuyé le texte pour faire apparaitre le menu d'option de message, vous

pouvez copier, transférer, verrouiller/déverrouiller ou effacer le message, etc.

### Fil de discussion

Les messages d'un contact ou d'un numéro seront alignés sur un fil de messages par ordre chronologique. Vous pouvez gérer ces fils dans l'interface de messagerie.

Touchez un fil sur l'écran de messagerie, touchez la touche Menu pour choisir :

- Ajouter un sujet : Ajoute un sujet au message.
- Texte rapide : Insère un texte rapide.
- Insérer un contact: Insère un nouveau contact.

### Paramètres

Dans la **messagerie**, touchez la touche **Menu** et touchez **Paramètres** pour régler le paramètre de votre choix.

# Courrier électronique

Vous pouvez envoyer et recevoir des courriers électroniques. Sur l'écran Toutes les applications, touchez l'icône de **courrier électronique** pour ouvrir la **messagerie**.

### Configurer un compte e-mail

#### Configurer un compte e-mail pour la première fois

Vous devez configurer un compte e-mail lorsque vous utilisez la messagerie électronique pour la première fois.

1. Saisissez l'adresse e-mail et le mot de passe.

 Touchez Suivant ou, si vous devez entrer dans les paramètres de compte e-mail que l'assistant ne peut pas configurer pour vous, touchez Réglage manuel.

 Si vous touchez Suivant, la messagerie essaye de communiquer avec votre service de messagerie pour valider votre compte pour envoyer et recevoir des e-mails, en n'utilisant que votre adresse e-mail et votre mot de passe. Cela suffit pour la plupart des services de messagerie électronique.

-Si l'assistant détermine que votre fournisseur de service nécessite des informations supplémentaires, on vous demandera de saisir les détails de votre compte e-mail.

3. Choisissez POP3, IMAP ou Exchange.

 Réglez les paramètres appropriés pour le serveur de réception en fonction des notifications.

5. Créez un nom pour les e-mails et réglez le nom d'affichage pour l'envoi d'e-mails.

6. Appuyez sur Terminer.

#### Configurer plusieurs comptes e-mail

Une fois que vous avez configuré un compte e-mail dans l'interface de messagerie, vous pouvez également configurer plusieurs comptes e-mail.

1. Touchez AJOUTER UN COMPTE pour entrer dans l'interface de réglage de compte e-mail.

2. Veuillez consulter les paramètres nécessaires pour la configuration du premier compte de messagerie électronique.

### Envoyer des courriers électroniques

Une fois que le réglage de votre compte de messagerie est terminé, votre téléphone passera automatiquement dans la boite de réception de ce compte de messagerie.

- 1. Touchez l'icône 📉 dans le coin inférieur droit.
- Saisissez l'adresse e-mail d'un destinataire dans le champs A.
- Touchez Sujet pour ajouter un sujet.
- Touchez Composer un message pour saisir le contenu d'un message.

- Touchez la touche Menu et touchez Ajouter Cc/Cci pour ajouter une adresse CC ou Cci.

- Touchez la touche **Menu** et choisissez **Ajouter un fichier**. Vous pouvez ajouter des fichiers image, vidéo audio ou sonore depuis la carte SD.

2. Touchez >> pour envoyer.

### Consulter les e-mails

- 1. Ouvrir un courrier électronique
- 2. Choisissez la boite de réception que vous souhaitez consulter.

3. Touchez l'icône **Rafraichir** dectroniques dans la boite de réception.

4. Touchez les e-mails pour les voir.

# Gmail

Vous pouvez utiliser Gmail pour lire et écrire des courriers depuis n'importe quel appareil ou navigateur mobile. Tous vos e-mails sont toujours à jour et disponible, d'où que vous les consultiez.

Sur l'écran d'accueil ou sur l'écran Toutes les applications, touchez l'icône Gmail pour ouvrir Gmail.

### Configurer un compte Gmail pour la première fois

Vous devez configurer un compte Gmail lorsque vous utilisez la messagerie électronique pour la première fois.

1. Si vous avez déjà un compte Gmail, touchez **Existant**, puis saisissez l'adresse et le mot de passe Gmail.

2. Autrement, touchez **Nouveau** et suivez les notifications pour créer un nouveau compte Gmail.

### Courriers envoyés avec Gmail

Une fois que le réglage de votre compte Gmail est terminé, votre téléphone passera automatiquement dans la boite de réception de ce compte Gmail.

1. Dans la boite de réception du compte Gmail que vous souhaitez utiliser, touchez

2. Saisissez un ou plusieurs destinataires. Vous pouvez toucher la touche **Menu** pour ajouter un Cc/Cci.

3. Saisissez le sujet du courrier et composez votre message.

4. Si vous souhaitez ajouter une photo ou une vidéo, touchez la touche Menu > ajouter image / ajouter vidéo.

5. Touchez 📄 pour envoyer.

### Répondre ou transmettre des messages e-mail avec Gmail

1. Dans la boite de réception Gmail, touchez le message à lire.

2. Pour répondre à l'envoyeur, touchez . ou touchez pour répondre à tous ou transférer.

3. Si vous choisissez **Répondre à tous**, saisissez votre message de réponse. Si vous choisissez **Transférer**, spécifiez les destinataires du message.

4. Touchez 🏓 pour envoyer.

# Applications réseau

### Connexion réseau

Votre téléphone peut se connecter à Internet, donc vous pouvez payer pour obtenir des services de données. Pour plus de détails, consultez votre fournisseur d'accès.

#### Moyen d'établir une connexion internet

Les capacités de connexion réseau de votre téléphone vous permettent d'accéder à internet avec la connexion au réseau GSM/WCDMA et avec le Wi-Fi.

#### Connexion de données GSM/WCDMA

En fonction de votre emplacement, différents réseaux mobiles peuvent être disponibles. À la base, votre téléphone est configuré pour utiliser le réseau mobile disponible le plus rapide pour le transfert de données.

Vous pouvez également configurer votre téléphone pour accéder à différents réseaux entièrement, ou pour adopter un comportement spécial en itinérance.

Les icônes sur la barre de statut indiquent à quel type de réseau de données vous êtes connecté.

Sur l'écran d'accueil, touchez **Menu** et touchez **Paramètres système> Plus > Réseaux mobiles** pour procéder à la configuration appropriée.

### Wi-Fi

#### Wi-Fi Activé/ désactivé

1. Sur l'écran d'accueil, touchez la Touche Menu puis sélectionnez Paramètre Système.

2. Pour activer le Wi-Fi, touchez sur **OFF** et faites glisser vers la droite/ Touchez **ON** et faites glisser vers la gauche pour désactiver le Wi-Fi.

#### Connexion Wi-Fi

1. Sur l'écran d'accueil, touchez la Touche Menu puis sélectionnez Paramètre Système.

2. Activez le Wi-Fi

3. Touchez **Wi-Fi.** Votre téléphone recherchera automatiquement tous les réseaux Wi-Fi disponibles dans les alentours.

4. Choisissez le réseau auquel vous souhaitez vous connecter dans la liste.

Si vous avez s
 électionn
 é un r
 éseau ouvert, votre t
 él
 éphone se connectera automatiquement dessus.

- Si vous avez choisi un réseau sécurisé, vous devez saisir un mot de passe.

### Navigateur

Vous pouvez utiliser le **navigateur** pour voir des pages web et rechercher des informations sur le web.

#### Ouvrir le navigateur

1. Sur l'écran d'accueil ou sur l'écran Toutes les applications, touchez l'icône de navigateur.

2. Touchez le champ URL en haut pour saisir l'adresse web.

3. Saisissez une nouvelle adresse et appuyez sur Aller.

Vous pouvez toucher la touche Menu > marque pages / historique pour choisir un marque page à ouvrir et toucher PAGES SAUVEGARDÉES ou HISTORIQUE pour ouvrir d'autres pages web.

#### Navigation sur le web

Après avoir ouvert une page web, vous pouvez faire glisser votre doigt sur l'écran pour voir d'autres parties de la page.

#### Agrandir ou rétrécir l'image.

Vous pouvez utiliser deux doigts pour agrandir ou rétrécir. Écartez vos doigts ou pincez-les pour agrandir ou rétrécir.

### Options de navigation

Lorsque vous naviguez sur des pages web, touchez le menu pour choisir :

Vous pouvez effectuer plus d'opérations comme marque-page, sauvegarder en marque-page, partager la page, trouver sur la page, faire une requête sur le site, etc.

#### Paramètres

Vous pouvez choisir les paramètres qui influeront sur la manière dont la page est affichée et les préférences de confidentialité et de sécurité pour convenir à votre style de navigation.

Sur l'écran du **navigateur**, touchez Menu> Paramètres pour entrer dans l'interface de configuration.

### Bluetooth

Avec la fonction Bluetooth, vous pouvez échanger des données avec d'autres appareils Bluetooth se trouvant à une distance courte. Vu que les appareils Bluetooth communiquent au moyen d'ondes radio, des interférences peuvent exister du fait des obstacles ou d'autres appareils électroniques.

### Activer/ désactiver le Bluetooth

1. Sur l'écran d'accueil, touchez la Touche Menu puis sélectionnez Paramètre Système.

2. Faites glisser la touche M/A à côté de Bluetooth pour activer ou désactiver.

### Couplage

 Touchez Bluetooth lorsqu'il est activé pour rechercher automatiquement des appareils disponibles. Votre téléphone recherchera et affichera tous les appareils Bluetooth détectés. 2. Touchez le nom de l'appareil de votre choix.

### Envoyer des fichiers par Bluetooth

Pour envoyer des fichiers avec Bluetooth, procédez comme suit :

1. Choisissez un fichier ou un objet, comme un contact ou un fichier de contenu depuis une application appropriée ou un **explorateur de fichier**.

- 2. Ouvrez-le, choisissez K, puis touchez l'icône 🚺
- 3. Recherche et couplage avec un appareil avec le Bluetooth activé.

### Changez le nom de Bluetooth de votre téléphone

1. Sur l'écran d'accueil, touchez la Touche Menu puis sélectionnez Paramètre Système> Sans-fil et réseaux.

2. Si la fonction Bluetooth n'est pas activée, activez-la.

3. Touchez **Bluetooth**, puis la touche **Menu>Renommer le téléphone** pour modifier le nom de votre appareil, puis touchez **Renommer.** 

 Touchez le nom de votre téléphone pour le faire passer en mode de visibilité afin que les autres appareils Bluetooth puissent détecter votre appareil.

# Paramètres

### Mode avion

Dans les zones ou l'utilisation d'appareils mobiles est interdite, vous pouvez activer le **mode avion** pour désactiver la fonction du téléphone, mais continuer à utiliser d'autres fonctions de votre téléphone comme le calendrier, la musique et les jeux. Vous ne pourrez pas passer/répondre à des appels, envoyer/répondre à des messages en **mode avion**.

1. Sur l'écran d'accueil, touchez la Touche Menu puis sélectionnez Paramètre Système> Plus....

2. Cochez la case du **mode avion**. Le téléphone désactivera toutes les connexion sans fil lorsque le **mode avion** sera activé.

#### Astuce :

Sur l'écran d'accueil, vous pouvez tenir la touche Alimentation appuyée, puis choisir le mode avion.

### Appareil

#### Son

Touchez la touche Menu et touchez Paramètres système > Son.

- Volume: Règle le volume pour les sonneries, les contenus, les alarmes et les notifications.

- Son de notification par défaut : Choisissez votre sonnerie de notification par défaut.

- Tonalité des touches du clavier : Cochez pour émettre un son dès que vous touchez une touche du clavier.

-Sons des touches: Cochez pour émettre un son lorsque vous touchez des boutons, des icônes et d'autres objets sur l'écran.

- Son de verrouillage d'écran : Cochez pour émettre un son lorsque vous verrouillez ou déverrouillez l'écran.

- Vibration sur les touches : Cochez pour activer une vibration lorsque vous touchez les touches virtuelles et sur certaines interactions des interfaces.

**Mode silencieux** : Touchez pour couper tous les sons (y compris les sonneries d'appels et de notification) sauf le son de la musique, des vidéos, et d'autres contenus et de toutes les alarmes que vous avez réglées.

### Écran

Touchez Paramètres système> Écran.

Luminosité: Régler la luminosité d'affichage de l'écran

Papier peint: Choisissez un papier-peint.

Rotation automatique de l'écran : Règle l'interface pour pivoter automatiquement lorsque vous pivotez l'appareil.

Mise en veille programmée: Choisit un délai avant l'extinction automatique de l'écran.

### Compte et synchronisation

### Ajouter vos comptes

- 1. Touchez Paramètres système> Comptes > Ajouter un compte.
- 2. Touchez le type de compte que vous souhaitez ajouter.
- 3. suivez les instructions sur l'écran pour saisir vos informations de compte.

La plupart des comptes exigent un identifiant et un mot de passe, mais les détails dépendent du type de compte et de configuration du service auquel vous êtes connecté.

En fonction du type de compte, on vous demandera quel type de données vous souhaitez synchroniser, le nom du compte, et d'autres détails.

Lorsque vous avez terminé, le compte est ajouté sur la liste dans Comptes et synchronisation. En fonction de la manière dont vous avez configuré votre compte, vos e-mails, vos contacts et d'autres informations commencent à se synchroniser sur votre appareil.

### Langue

Vous pouvez choisir la langue d'affichage de votre téléphone. Sur l'écran d'accueil, touchez la Touche Menu puis sélectionnez Paramètre Système > Langue et saisie> Langue.

#### Paramètre d'entrée et sortie de voix

Sur l'écran d'accueil, touchez la touche **Menu** et touchez **Paramètres système> langues et saisie** > et regardez sous **SPEECH** pour configurer la fonction de voix Android et le synthétiseur texte vers parole, pour les applications qui peuvent l'utiliser.

### Date et heure

Vous pouvez régler le format de la date et de l'heure. Sur l'écran d'accueil, touchez la Touche **Menu** puis sélectionnez **Paramètre** Système> Date et heure.

## À propos du téléphone

Vous pouvez consulter le statut du téléphone, l'utilisation de batterie, la version du logiciel, etc.

Sur l'écran d'accueil, touchez la Touche Menu puis sélectionnez Paramètre Système> À propos du téléphone.

# Expérience multimédia

# Caméra

Votre téléphone est équipé d'une caméra qui peut servir à prendre des photos. Vous pouvez utiliser les photos que vous venez de prendre comme papier peint, comme photo de contact ou l'envoyer par MMS/Bluetooth ou e-mail/Gmail.

#### Remargue:

Veuillez respecter le droit des autres et respecter les législations et coutumes locales lorsque vous prenez des photos.

#### Prendre des photos

 Sur l'écran Toutes les applications, touchez l'icône de caméra pour ouvrir l'appareil photo.

2. Orientez la caméra vers le sujet et faites les ajustements nécessaires.

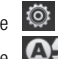

Touchez l'icône 🙆 pour sauvegarder régler votre caméra.

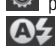

Touchez l'icône OF pour réaler le mode flash.

3. Touchez l'endroit sur lequel vous souhaitez vous concentrer sur l'écran de prévisualisation. Le cadre de focalisation se déplace vers l'endroit que vous touchez et passe au vert lorsqu'il s'est focalisé sur le sujet.

4. Touchez sur l'icône pour prendre des photos une fois que la visualisation est satisfaisante.

Pour la voir, touchez simplement l'image dans le coin de l'écran. Ou touchez ) > Galerie, pour voir toutes vos images.

#### Astuces :

Pour passer rapidement du mode appareil photo au mode caméscope et

vice-versa, utilisez l'icône de changement

### Enregistreur caméra

Votre téléphone peut enregistrer des segments de vidéo.

#### Remarque:

Veuillez respecter le droit des autres et respecter les législations et coutumes locales lorsque vous prenez des vidéos.

1. Dans l'écran Toutes les applications, touchez l'icône de caméra, puis touchez

l'icône pour ouvrir le caméscope.

Touchez l'icône 🙆 pour sauvegarder régler votre caméscope.

Touchez l'icône Mar pour régler le mode flash.

2. Focalisez l'objectif vers l'objet, touchez l'icône

l'enregistrement et touchez l'icône

Une fois qu'une vidéo est enregistrée, vous pouvez toucher le cadre dans le coin pour voir la vidéo.

#### Astuces 1

Pour passer rapidement du mode caméscope au mode appareil photo et

vice-versa, utilisez l'icône de changement

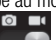

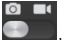

nour commencer

pour arrêter.

### Lecteur audio

Vous pouvez écouter de la musique enregistrée sur la carte mémoire avec le lecteur audio.

#### Ouvrez le lecteur audio

Commencez par copier les fichiers musicaux sur une carte mémoire chargée. Sur l'écran Toutes les applications, touchez **Musique** pour ouvrir.

#### Écouter de la musique

1. Touchez Artistes / Albums / Chansons / Listes de lecture pour trouver le fichier audio que vous souhaitez lire.

2. Touchez le fichier pour commencer la lecture.

### Lecteurs vidéo

Vous pouvez regarder des fichiers vidéo sauvegardés sur la carte SD avec le lecteur vidéo.

1. Sur l'écran Toutes les applications, touchez l'icône de **galerie** pour ouvrir la liste des fichiers.

2. Choisissez la vidéo que vous souhaitez jouer et touchez-la pour la lire.

### Galerie

La **galerie** catégorise vos images, et vidéo en fonction de l'emplacement de stockage et stocke ces fichiers dans des dossiers. Touchez un dossier pour voir les images ou les vidéos qui se trouvent dedans.

### Enregistreur de son

Vous pouvez enregistrer des fichiers audio avec l'enregistreur de son.

Ouvrez l'enregistreur de son

Avant d'ouvrir l'enregistreur de son, veuillez insérer une carte mémoire. Sur l'écran Toutes les applications, touchez l'icône d'**enregistreur de son** pour l'ouvrir.

#### Enregistrer des fichiers audio.

1. Mettez le microphone près de votre bouches et touchez pour commencer l'enregistrement.

- 2. Touchez Dour stopper l'enregistrement.
- 3. Touchez le nom de l'enregistrement pour relire l'enregistrement.

# Plus d'applications

### Gestionnaire des fichiers

Sur l'écran Toutes les applications, touchez l'icône du gestionnaire de fichiers. Vous pouvez voir tous les fichiers sauvegardés sur le téléphone ou sur la carte mémoire.

### Horloge

Sur l'écran Toutes les applications, touchez l'icône d'horloge pour régler les alarmes

Lorsque l'horloge fonctionne, elle passe en mode d'économiseur d'écran après quelques minutes. Appuyez simplement sur l'écran ou une touche du téléphone pour réveiller le téléphone.

Pour revenir à l'écran d'accueil, touchez la touche Accueil.

#### Aiouter une alarme

1. Touchez l'alarme en haut de l'écran

2. Touchez l'icône

#### Activer/désactiver une alarme

Sur l'écran d**'alarme**, touchez l'icône opur l'activer ou la désactiver.

### Calculatrice

Sur l'écran Toutes les applications, touchez l'icône de calculatrice.

### Calendrier

Touchez l'icône de calendrier sur l'écran Toutes les applications.

#### Créer un nouvel évènement

1. Sur l'écran du calendrier, touchez Nouveau en haut de l'écran.

- 2. Saisissez le nom et le lieu de l'évènement.
- 3. Pour régler la durée de l'évènement, touchez De et À.
- 4. Saisissez le fuseau horaire et la description de l'évènement.
- 5. Si vous avez plus d'un calendrier, choisissez le calendrier où vous souhaitez sauvegarder l'évènement.
- 6. Sélectionnez Répétition.
- 7. Réglez l'heure du pense-bête dans Pense-bêtes.
- 8. Touchez Sauvegarder.

Sur l'écran du calendrier, touchez un évènement pour voir les détails.

#### Changer la vue de votre calendrier

Sur l'écran du calendrier, choisissez le jour, la semaine, le mois ou l'agenda en haut de l'écran.

#### Afficher et synchroniser vos calendriers

À la base, tous les calendriers que vous créez ou souscrivez Google TM Calendar sur le web sont disponibles pour synchroniser et s'afficher sur le calendrier de votre téléphone. Vous pouvez choisir des calendriers Google pour rester synchronisé et lequel afficher.

1. Sur l'écran d'accueil, touchez la Touche Menu puis touchez Calendriers à afficher.

2. Touchez les calendriers que vous souhaitez afficher.

3. Si vous avez plus d'un calendrier à synchroniser et afficher, touchez

Calendriers à synchroniser, puis touchez la case à côté du (des) calendrier(s) à synchroniser, touchez OK et vous retournerez sur l'écran des calendriers à afficher sur lequel vous avez choisi quels calendriers à afficher et sur lequel vous pouvez choisir ce que vous souhaitez afficher dans le calendrier.

### Téléchargements

Avec les téléchargements, vous pouvez gérer le journaux des fichiers que vous avez téléchargés sur Internet.

Touchez l'icône de téléchargement sur l'écran Toutes les applications.

#### Gestionnaire de tâches

Avec le gestionnaire des tâches, vous pouvez voir les applications en cours d'exécution et les informations sur la mémoire.

Touchez le Gestionnaire des tâches sur l'écran d'accueil ou sur l'écran Toutes les applications.

# Gestion des applications

Vous pouvez voir et gérer les applications installées sur votre téléphone.

### Installer de nouvelles applications

Vous pouvez installer les applications depuis le **Play Store** ou depuis une autre source. Lorsque vous installez des applications qui ne proviennent pas du **Play Store**, assurez-vous que le logiciel convient pour votre téléphone.

#### Installer des application depuis le Play Store

1. Sur l'écran d'accueil ou sur l'écran Toutes les applications, touchez l'icône Play Store.

2. Rechercher l'application que vous souhaitez installer.

3. Choisissez Installer (pour les logiciels gratuits) ou Acheter.

4. Si vous choisissez **Installer**, le logiciel commencera immédiatement à être téléchargé.

5. Si vous choisissez **Acheter**, saisissez vos informations de carte bancaire. Suivez les instructions sur l'écran.

#### Installer des applications qui ne proviennent pas du Play Store

1. Copiez l'application sur la carte SD et trouvez le fichier depuis le **gestionnaire de fichiers**.

- 2. Vérifiez les sources inconnues.
- 3. Touchez le fichier et complétez l'installation en suivant l'assistant.

### Désinstaller des applications

#### Désinstaller des applications du Play Store

- 1. Sur l'écran du Play Store.
- 2. Touchez l'application pour désinstaller.

 Touchez Désinstaller et complétez le processus de désinstallation en suivant l'assistant.

#### Désinstaller des applications qui ne proviennent pas du Play Store

- 1. Sur l'écran d'accueil, touchez la Touche Menu puis sélectionnez Paramètre Système> Applications
- 2. Faites défiler la liste et touchez l'application que vous souhaitez désinstaller.

# Éliminer les piles correctement.

Détachez la batterie de la manière qui suit afin de protéger les ressources naturelles si vous envisagez de jeter votre téléphone portable une fois que sa durée de vie est terminée.

1. Ouvrez le couvercle arrière du téléphone portable et utilisez un tournevis pour enlever les six vis fixées sur le couvercle de la batterie.

2. Coupez les fils de connexion et sortez la batterie.

Séparez les batteries des autres types de déchets et recyclez-les dans votre système local de retour de batterie gratuit.

#### Remarque:

Si vous détachez la batterie pendant la période de garantie, votre téléphone ne sera plus garanti.